## **"THE ROLE OF THE PARENT IN SPORTS"**

- 1. Visit the website <u>http://www.nfhslearn.com</u>.
- 2. Click on "New User? Register" in the upper right hand corner.

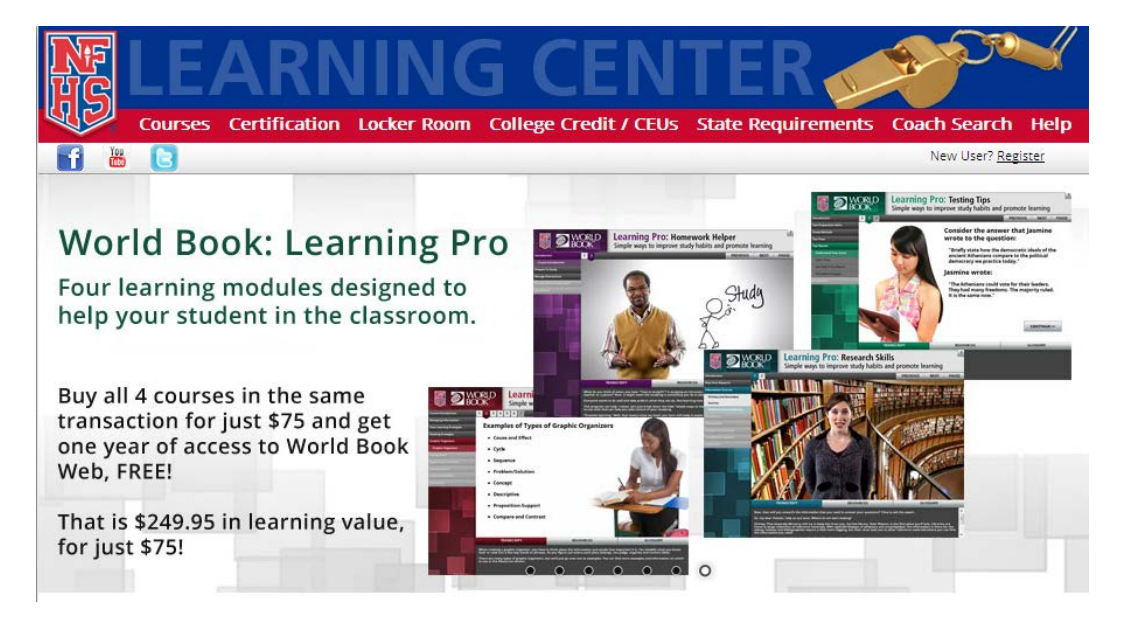

3. Fill in the information on the "Register as New User" page. Those fields marked with an (\*) are required fields.

| Profile Information             |   |
|---------------------------------|---|
| Email Address (*):              |   |
| Re-Enter Email Address (*):     |   |
| Password (6 character min) (*): |   |
| Re-Enter Password (*):          |   |
| Security Question (*):          | * |
| Security Question Answser (*):  |   |
|                                 |   |

| Personal Information      |               |  |
|---------------------------|---------------|--|
| Salutation (*):           | None          |  |
| First Name (*):           |               |  |
| Last Name (*):            |               |  |
| Suffix:                   | None          |  |
| Country (*):              | United States |  |
| Address 1 (*):            |               |  |
| Address 2:                |               |  |
| City (*):                 |               |  |
| State (*):                | ×             |  |
| Zip (*):                  |               |  |
| Phone (XXX-XXX-XXXX) (*): |               |  |
|                           |               |  |

| NFHS Membership<br>Are you a current NFHS Member?                                                             | ⊖Yes ⊙No |
|----------------------------------------------------------------------------------------------------|----------|
| Approved College Requirement                                                                                  |          |
| Are you taking an NFHS course(s) as a<br>requirement at one of the listed<br>colleges/universities below? (*) | ⊖Yes ⊙No |
| Select your school:                                                                                           | None 🗸   |

| Your Primary Position             |                                  |    |
|-----------------------------------|----------------------------------|----|
| Position: (*)                     | Parent 🗸                         | ]  |
| School District:                  | Lake Preston                     |    |
| Full name of school, city, state: | Lake Preston High School, Lake P | Pr |
|                                   |                                  |    |

**\*\*\***Select "Parent" from this list.

| Customize NFHSLearn.com             |                      |                      |
|-------------------------------------|----------------------|----------------------|
| Customize NFHSLearn for your sport: | None                 | ~                    |
| Customize your news feed:           | None                 | <b>~</b>             |
| Select "None" if you choose to      | not customize NFHSLe | earn for your sport. |

| Your Sports                                                                                                    |                   |  |  |
|----------------------------------------------------------------------------------------------------|-------------------|--|--|
| Please let us know what sports you coach. Add a sport to the "Selected Sports" column by clicking it once in the left column, and clicking the arrow that points to the right column. |                   |  |  |
| Available Sports:                                                                                                    | Selected Sports:  |  |  |
| NONE<br>Baseball<br>Basketball - Girls<br>Bowling<br>Cross Country - Boys<br>Cross Country - Girls                                                                                    | Basketball - Boys |  |  |

\*\*\*Select "Basketball-Boys" from this list. Then click on SUBMIT.

4. On the following screen, click on the "here" link. Register as a New User

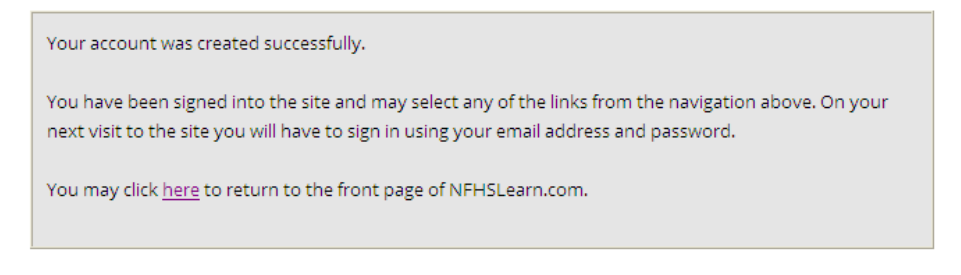

5. Under the "Free Courses" category, click on the course called "The Role of the Parent in Sports."

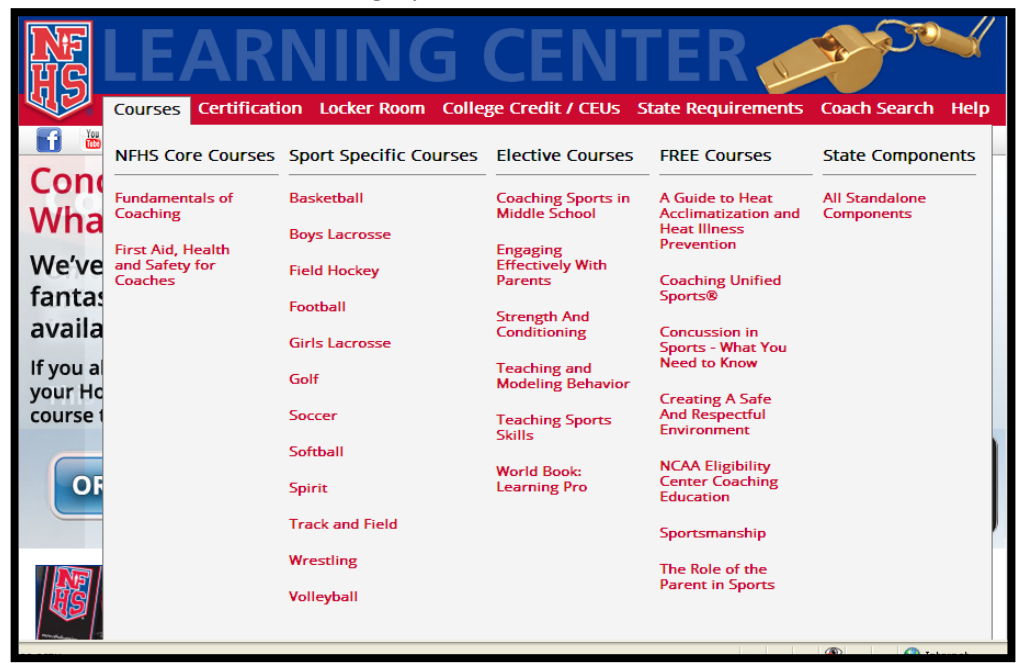

6. Click on "Order Now".

| ELECTIVE COURSE                                                                                                    |                                                           |               |                                                                       |
|----------------------------------------------------------------------------------------------------|-----------------------------------------------------------|---------------|-----------------------------------------------------------------------|
| The Role of the Parent in Sports                                                                                                   | <u>The Role of the Parent in Sports</u><br>FREE COURSE!   |               |                                                                       |
|                                                                                                    | In the Role of the Parent in Sports, the National Federat | tion of State |                                                                       |
| High School Associations (NFHS) has provided information and<br>resources to help educate you on the importance of proper behavior |                                                           |               |                                                                       |
|                                                                                                    |                                                           |               | by parents in school sports and the role you must play to ensure your |
| child has a positive sport experience. Coaches can complete a course immediately and will have up to                               |                                                           |               |                                                                       |
| one year to review and access all printable resources. As a parent of a student who participates in                                |                                                           |               |                                                                       |
| athletics, you make a huge difference in the quality of your child's sport experience, as well as what is                          |                                                           |               |                                                                       |
| being taught and learned by our youth.                                                                                             |                                                           |               |                                                                       |
|                                                                                                    | REVIEW                                                    | RDER NOW      |                                                                       |

7. Leave it on the default "I am ordering a course for myself" and click Continue.

| Please select an option and then click "Continue".                                                                                      |          |
|----------------------------------------------------------------------------------------------------|----------|
| <ul> <li>I am ordering a course for myself.</li> <li>I am ordering one or more courses that I intend to distribute to other.</li> </ul> | nanda    |
| • Fair ordening one of more courses that i intend to distribute to other                                                                | Continue |

8. Make sure that "South Dakota" is listed as the state and click "Save." Then click on Checkout.

| Items in your cart               | Price                                                                                            |                |       |
|----------------------------------|--------------------------------------------------------------------------------------------------|----------------|-------|
| Empty Cart                       |                                                                                                  |                |       |
| The Role of the Parent in Sports | Choose the state in<br>which you coach and<br>click 'SAVE' below:<br>South Dakota<br><u>SAVE</u> | REMOVE         |       |
|                                  |                                                                                                  |                |       |
| Continue shopping                | Total: \$0.00                                                                                    | Checkout       |       |
| Click on "Complete Purchase."    |                                                                                                  |                |       |
|                                  |                                                                                                  |                |       |
|                                  |                                                                                                  | Change         | e Ord |
|                                  |                                                                                                  |                |       |
| Current Order:                   | Stator                                                                                           | Quantity       | Cor   |
| The Role of the Parent in Sports | State:                                                                                           | Quantity:<br>1 | ¢     |
|                                  |                                                                                                  | Total:         | \$    |
|                                  |                                                                                                  | Complete n     | ırcha |

10. Click on the link where it says "To access your course(s) please click here."

Your order has been processed. A receipt is shown below; which includes a link to a print friendly version.

To access your course(s) please click <u>here</u>. Thank you for your interest in NFHS Coach Education.

Open Printable Version

Credit Card Payment to: National Federation of State High School Associations

Invoice Num: 1030926 Date: 11/19/2012 Total: \$0.00 Name: Michael Fischer Payment Method: N/A 11. Click on "Begin."

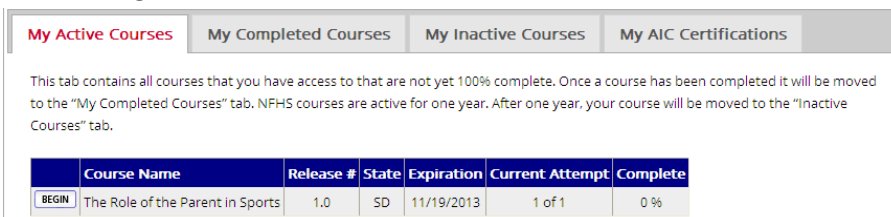

12. If you successfully register and purchase this free course, you will see the following screen which is the beginning of the course.

| 🖉 Course Launch Page - W                                                                                | indows Internet Explorer                                    |                 |
|----------------------------------------------------------------------------------------------------|-------------------------------------------------------------|-----------------|
| http://www.nfhslearn.com/cou                                                                            | rses/roleOfTheParent/v1_0/roleOfTheParent.aspx?lid=1016005  | 8               |
|                                                                                                    | The Role of the P                                           | arent in Sports |
| Unit 1: What Interscholastic<br>athletics are about<br>Welcome<br>What Kind of Sport Parent Are<br>Yoa? |                                                             |                 |
| Interscholastic Athletics                                                                               |                                                             |                 |
| Losing Perspective                                                                                      |                                                             |                 |
| want out of school sports                                                                               |                                                             |                 |
| Unit 3: Having a successful<br>educational sport experience                                             |                                                             |                 |
| Unit 4: Making the call<br>Unit 5: Plan for improvement<br>Unit 6: Conclusion                           | Your course will resume from your<br>progress point in<br>1 | Skip>           |
| - VON                                                                                                   | TRANSCRIPT                                                  | RESOURCES       |
|                                                                                                    |                                                             |                 |